# セキュリティトークンの管理 クイックリファレンスガイド

# はじめに

セキュリティトークンは、お客様の口座を詐欺行為から保護するための取り組みに不可欠な要素 です。このガイドでは、セキュリティトークンの付与、付与解除、ロック、ロック解除の手順に ついて説明します。MUFG Exchangeは、物理トークンとモバイルトークンに対応しています。 通常は同じ方法で管理されます。相違点がある場合は、その違いを明記します。

MUFG Exchange には、このリンク <u>sso.mufgbank.com</u> からアクセスします。

[Sign On] ページで、ユーザー ID とパスコードを入力します。

## セキュリティトークンを付与する

ピープルアイコンのドロップダウンメニューから、[Administration Console] を選択します。

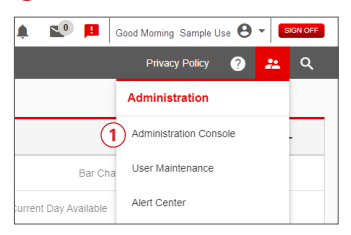

#### 2 [User's name] をクリックします。

| Admin                                                 | istration (                                                          | Console                                   |                           |                                                 |  |       |                                                          |                                                        |    |  |
|-------------------------------------------------------|----------------------------------------------------------------------|-------------------------------------------|---------------------------|-------------------------------------------------|--|-------|----------------------------------------------------------|--------------------------------------------------------|----|--|
| Migration                                             | Two, SAMPLE C                                                        | OMPANY A                                  |                           | For more information, please refer to User Help |  |       |                                                          |                                                        |    |  |
| Manag<br>Click on :<br>Click "Ed                      | ge Entitlements<br>services below to view<br>it" to modify that User | 5<br>/ all the Users.<br>/s entitlements. |                           |                                                 |  |       |                                                          |                                                        |    |  |
| → Creat                                               | e a New User                                                         | Maintain Security                         | ~                         |                                                 |  |       | View Change                                              | Request Status                                         |    |  |
| Manage Users<br>Click on a User to edit their profile |                                                                      |                                           |                           |                                                 |  |       | Change requests<br>users: One to cre<br>and one to appro | a require two<br>sate the request<br>we it. User Guide |    |  |
| Active                                                | Users<br>Last, FirstName                                             | User ID                                   | Payments and<br>Reporting | Check Manager                                   |  |       |                                                          |                                                        |    |  |
| · 🖓 🛲                                                 | user1,s                                                              | sampleuser1                               | Edit                      | Enrol                                           |  |       |                                                          |                                                        | *  |  |
|                                                       | user2.s                                                              | sampleuser2                               | Pending Enrolment         | Enrol                                           |  |       |                                                          |                                                        |    |  |
|                                                       | user3.s                                                              | sampleuser3                               | Z Edit                    | Enrol                                           |  |       |                                                          |                                                        |    |  |
|                                                       | user4.s                                                              | sampleuser4                               | Z Edit                    | Enrol                                           |  |       |                                                          |                                                        |    |  |
|                                                       | user5.s                                                              | sampleuser5                               | Z Edit                    | Enrol                                           |  |       |                                                          |                                                        |    |  |
|                                                       | user6,s                                                              | sampleuser6                               | Z Edit                    | Enrol                                           |  |       |                                                          |                                                        |    |  |
|                                                       | user7.s                                                              | sampleuser7                               | Z Edit                    | Enrol                                           |  |       |                                                          |                                                        | 11 |  |
|                                                       | user8.s                                                              | sampleuser8                               | Z Edit                    | Enrol                                           |  |       |                                                          |                                                        | Ŧ  |  |
|                                                       |                                                                      |                                           |                           |                                                 |  |       | -                                                        |                                                        | F  |  |
|                                                       |                                                                      |                                           |                           |                                                 |  | → Ret | Scroll right to vi                                       | ew other servic                                        | es |  |

# ③ [Assign Security Token] をクリックします。

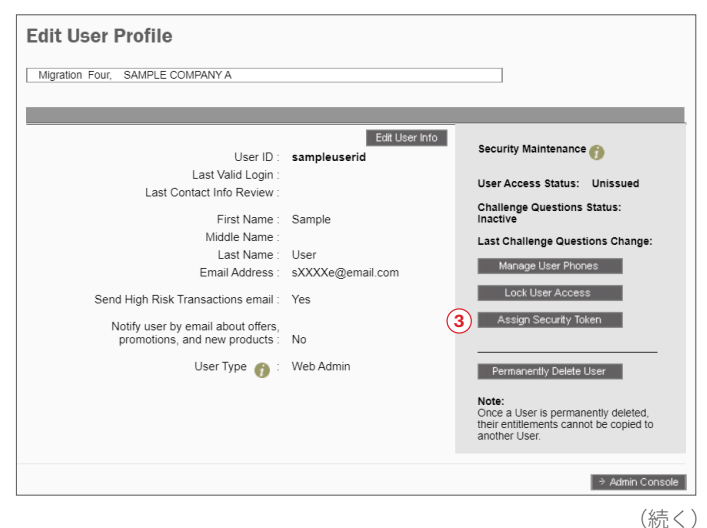

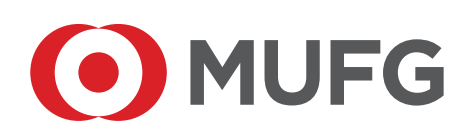

- ④ 物理トークンの場合は、ポップアップウィンドウのドロップダウンメニューからトークンの シリアル番号を選択します。
- モバイルトークンの場合は、[Enable this User for Mobile Token]の横にあるチェックボックスをオンにします。
- 6 [Assign] をクリックします。

| Assign Security Tok               | en       |                                |
|-----------------------------------|----------|--------------------------------|
| User ID: sampleuserid             |          |                                |
| Physical Token Serial Number :    |          | <b>~</b>                       |
|                                   | -OR-     | 000405XXXXXX<br>000411XXXXXX   |
| Enable This User for Mobile Token | 5        | 000411XXXXXX                   |
|                                   | Use Toke | n for Login Authentication 🏼 🍘 |
|                                   |          | 6                              |
|                                   | Cancel   | → Assign                       |

⑦ 確認メッセージが表示されます。物理トークンを付与した場合、トークンシリアル番号によっ て、ユーザーに付与したトークンを確認できます。モバイルトークンを有効にした場合、同 じメッセージが表示されますが、シリアル番号は空白になります。[OK]をクリックします。

| Assign Token Confirmation         |  |  |  |  |  |  |  |
|-----------------------------------|--|--|--|--|--|--|--|
| User ID : sampleuserid            |  |  |  |  |  |  |  |
| Token Serial Number : 000405XXXXX |  |  |  |  |  |  |  |
| (7)<br>OK                         |  |  |  |  |  |  |  |

#### モバイルアプリのユーザーに一時パスワードを作成する

新規ユーザーを定義すると、ユーザー ID と名前が [Administration Console] に表示されます。 MUFG Exchange への初回ログイン時またはトークンのリセット時に一時パスワードが必要とな るのは、モバイルトークンを使用する新規ユーザーのみです。一時パスワードは、リクエストに よってシステムが生成し、[Edit User Profile] 画面で定義されたユーザーのアドレスに電子メー ルで送信されます。一時パスワードは 48 時間有効ですが、その後期限切れになります。

[Last, FirstName] 列に表示されたユーザー名をクリックします。

| Frances                      | Valla, TEST PRO                                                    | O CUST - MUFG B                            | ANK, LTD., TB NEWYC       | IRK                  |               |                    | Form         | ore information, pi | lease refer to User                    |
|------------------------------|--------------------------------------------------------------------|--------------------------------------------|---------------------------|----------------------|---------------|--------------------|--------------|---------------------|----------------------------------------|
| Mana<br>Click of<br>Click 'E | ge Entitlement<br>services below to view<br>dt' to modify that Use | s<br>v all the Users.<br>r's entitiements. |                           |                      |               |                    |              |                     |                                        |
| ⇒ Crea                       | će a New User                                                      | Maintain Security                          | ~                         |                      |               |                    |              | View Char           | og Request Statu                       |
| Mana<br>Click on             | age Users                                                          | dia .                                      |                           |                      |               |                    |              |                     | Scroll right to view<br>other services |
| Active                       | Users                                                              | User ID                                    | Payments and<br>Reporting | Online<br>Statements | Stop Payments | Image On<br>Demand | Positive Pay | Commercial<br>Loans | Wire and Intern<br>Transfers           |
| 5                            | 012724testch02                                                     | 012724testch02                             | E Edit                    | Enrol                | Enrol         | Encol              | Enrol        | Encol               | Enrol                                  |
| 2                            | 012724tester00                                                     | 012724tester00                             | 12 <u>Eds</u>             | Encol                | Enrol         | Encol              | Encol        | Encol               | Enrol                                  |
|                              | 012724testro01                                                     | 012724testermp                             | E Edit                    | Encol                | Enrol         | Encol              | Encel        | Encol               | Entel                                  |
|                              | 022224protest                                                      | 022224pretest                              | Pending Enrolment         | Erroll               | Enrol         | Erroll             | Enrol        | Erroll              | Enrol                                  |
|                              | 022424chtest                                                       | 022424chtest                               | Enrol                     | Enroll               | Enrol         | Erroll             | Enrol        | Erroll              | Enrol                                  |
|                              | 03092024delete                                                     | 03092024delete                             | Pending Enrolment         | Enroll               | Enrol         | Erroll             | Enrol        | Errol               | Enrol                                  |
| 2                            | 03092024delete                                                     | 03092024delete                             | Entel                     | Encol                | Enrol         | Encol              | Enrol        | Encol               | Enrol                                  |
|                              | 03052024delete                                                     | 03092024delete                             | Entel                     | Enroll               | Enrol         | Enroll             | Enroll       | Enroll              | Enrol                                  |

 [Edit User Profile] 画面が表示されます。[Security Maintenance] セクションで [Assign Security Token] を選択します。

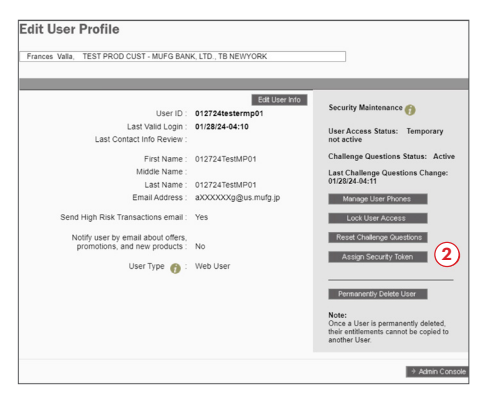

 [Alert Security Token Required] 画面が表示されます。6 桁の PIN とトークンに表示される 6 桁のコードを入力します。[Submit] をクリックします。

| Alert: Security Token Required                                                                                                    |
|----------------------------------------------------------------------------------------------------|
| Instructions:                                                                                                    |
| Please enter your token passcode in the field below and click 'Submit'. If<br>your token is new, or reset, only enter the six-digit number on your token. |
| User ID UserID11                                                                                                    |
| 3<br>* Token Passcode :                                                                                                    |
| Need assistance? Contact customer service at:<br>1-844-544-0387, option 2, from 8am-7pm ET                                                                |
| Cancel → Submit                                                                                                    |

- **④** [Enable This User for Mobile Token] の右側にあるボックスをクリックします。
- **5** [Assign Security Token] 画面の右下にある **[Assign]** ボタンをクリックします。

| Assign Security Token               |                   |  |  |  |  |  |  |  |  |
|-------------------------------------|-------------------|--|--|--|--|--|--|--|--|
| User ID: 012724testermp01           |                   |  |  |  |  |  |  |  |  |
| Physical Token Serial Number :      | ~                 |  |  |  |  |  |  |  |  |
| Enable This User for Mobile Token : | -OR-              |  |  |  |  |  |  |  |  |
|                                     | Cancel → Assign 5 |  |  |  |  |  |  |  |  |

⑥ [Assign Token Confirmation] というメッセージが表示されます。[OK] をクリックします。

| Assign Token Confirmation |  |  |  |  |  |  |
|---------------------------|--|--|--|--|--|--|
| User ID : apriltest100    |  |  |  |  |  |  |
| Token Serial Number :     |  |  |  |  |  |  |
|                           |  |  |  |  |  |  |
| ск 6                      |  |  |  |  |  |  |

 [Edit User Profile] 画面が表示されます。[Security Maintenance] セクションに、[Email Temporary Password] のアクションボタンがあります。[Email Temporary Password] を クリックします。

| Tester1 TEST PROD CUST – MUFG BANK LTD TB NEW YORK                   |                                        |                                     |  |  |  |  |  |  |
|----------------------------------------------------------------------|----------------------------------------|-------------------------------------|--|--|--|--|--|--|
|                                                                      |                                        |                                     |  |  |  |  |  |  |
| User ID :                                                            | Edit User Info                         | Security Maintenance 🁘              |  |  |  |  |  |  |
| Last Valid Login :                                                   |                                        | User Access Status: Unissued        |  |  |  |  |  |  |
| Last Contact into Review :                                           |                                        | Challenge Questions Status:         |  |  |  |  |  |  |
| First Name :<br>Middle Name :                                        | lest                                   | Last Challenge Questions Char       |  |  |  |  |  |  |
| Last Name :                                                          | User                                   | Energy Constructions Citication (7) |  |  |  |  |  |  |
| Email Address :                                                      | aXXXXXXXXXXXXXXXXXXXXXXXXXXXXXXXXXXXXX |                                     |  |  |  |  |  |  |
| Send High Risk Transactions email :                                  | No                                     | Manage User Phones                  |  |  |  |  |  |  |
| Notify user by email about offers,<br>promotions, and new products : | No                                     | Lock User Access                    |  |  |  |  |  |  |

 [The temporary password is sent to the user Firstname Lastname] というメッセージが表示 されます。

| it User Profile                                                      |                                |                                                                                                    |
|----------------------------------------------------------------------|--------------------------------|----------------------------------------------------------------------------------------------------|
| TEST PROD CUST - MUFG BA                                             | NK, LTD., TB NEWYORK           |                                                                                                    |
| te temporary password is sent to the user                            | Edit User Info                 | Security Maintenance 🍘                                                                                 |
| Last Valid Login :<br>Last Contact Info Review :                     |                                | User Access Status: Active                                                                             |
| First Name :<br>Middle Name :                                        | Tet                            | Last Password Change:                                                                                  |
| Last Name :<br>Email Address :                                       | Five<br>n00000000ka@us.mutg.jp | Last Challenge Questions Change:                                                                       |
| Send High Risk Transactions email :                                  | Yes                            | Issue Temporary Password<br>Manage User Phones                                                         |
| Notify user by email about offers,<br>promotions, and new products : | No                             | Lock User Access                                                                                       |
| User Type 🁩 :                                                        | Web Admin                      | Assign setCurty Token                                                                                  |
|                                                                      |                                | Note:<br>Once a User is permanently deleted,<br>their entilements cannot be copied to<br>another User. |
|                                                                      |                                | + Adeb Coo                                                                                             |

 ● 数分以内に、MUFG Exchange システムは新規ユーザー宛に3通の電子メールを生成します。 最初のメールは、[Welcome to MUFG Bank]です。2通目の電子メールには、新規ユーザー のユーザー ID が記載されています。3通目の電子メールには、新規ユーザーの一時パスワー ドが記載されています。ユーザーが上記の電子メールを受信しなかった場合は、スパムフォ ルダを確認するように指示します。

| MUFG                                                                                                    | La Email Security Zone<br>Name: Paulette Valia<br>Account Ending in: 1772 |
|----------------------------------------------------------------------------------------------------|---------------------------------------------------------------------------|
| Your Temporary Password                                                                                                    |                                                                           |
| Dear Tester One                                                                                                    |                                                                           |
| Your request for an MUFG Exchange password has been completed.                                                                                                    |                                                                           |
| Your temporary password is: gOC97425 9                                                                                                    |                                                                           |
| Please use this with your User ID to sign on to MUFG Exchange where after ansi<br>be directed to the mobile token activation process. This temporary password will                                           | wering security questions, you will<br>expire after 48 hours.             |
| If you did not make this request, please call us at 1-844-544-0387, option 2, from                                                                                                    | 8am-7pm ET.                                                               |
| Thank you for banking with MUFG Bank.                                                                                                    |                                                                           |
| Please do not reply to this message. This email was sent to you as a service communication fro<br>us a reply, please send us a secure message through the "Message Center".                                  | m MUFG Bank, Ltd. If you wish to send                                     |
| Protect yourself against identity theft. Never enter information about your account(s) on an unit<br>initiate a request via email for your sensitive information. For additional information, please read ou | usted webpage. MUFG Bank, Ltd. will not<br>ir <u>Privacy Policy</u> .     |
| This email was sent by: MUEG Bank, Ltd. + 1251 Avenue of the Americas + Mail Code V03-955 + N                                                                                                    | lew York, NY 10020-1104                                                   |

## セキュリティトークンをロックする

物理トークンもモバイルトークンもプロセスは同じです。

ピープルアイコンのドロップダウンメニューから、[Administration Console] を選択します。

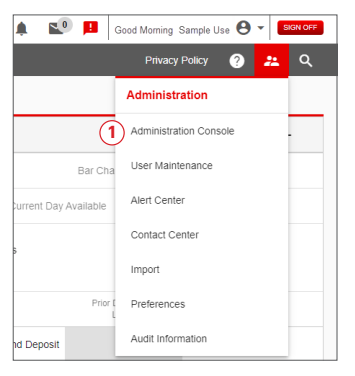

| 2 [User's name] | をクリックします。 |
|-----------------|-----------|
|-----------------|-----------|

| Admir                                                 | nistration <b>C</b>                                                   | Console                                   |                           |               |  |  |           |                                                               |                                                         |   |  |
|-------------------------------------------------------|-----------------------------------------------------------------------|-------------------------------------------|---------------------------|---------------|--|--|-----------|---------------------------------------------------------------|---------------------------------------------------------|---|--|
| Migration Two, SAMPLE COMPANYA                        |                                                                       |                                           |                           |               |  |  |           |                                                               |                                                         |   |  |
| Mana<br>Click on<br>Click "Er                         | ge Entitlements<br>services below to view<br>dit" to modify that User | 5<br>v all the Users.<br>'s entitlements. |                           |               |  |  |           |                                                               |                                                         |   |  |
| → Crea                                                | te a New User                                                         | Maintain Security                         | ~                         |               |  |  |           | View Change I                                                 | Request Status                                          |   |  |
| Manage Users<br>Click on a User to edit their profile |                                                                       |                                           |                           |               |  |  |           | Change requests r<br>users: One to creat<br>and one to approv | equire two<br>te the request<br>e it. <u>User Guide</u> |   |  |
| Active                                                | Users<br>Last, FirstName                                              | User ID                                   | Payments and<br>Reporting | Check Manager |  |  |           |                                                               |                                                         |   |  |
| · 🖓 🛲                                                 | user1,s                                                               | sampleuser1                               | Edit                      | Enrol         |  |  |           |                                                               |                                                         | * |  |
|                                                       | user2.s                                                               | sampleuser2                               | Pending Enrollment        | Enrol         |  |  |           |                                                               |                                                         |   |  |
|                                                       | 2 user3.s                                                             | sampleuser3                               | Z Edit                    | Enrol         |  |  |           |                                                               |                                                         |   |  |
|                                                       | user4.s                                                               | sampleuser4                               | Z Edit                    | Enrol         |  |  |           |                                                               |                                                         |   |  |
|                                                       | <u>user5,s</u>                                                        | sampleuser5                               | Edit                      | Enrol         |  |  |           |                                                               |                                                         |   |  |
|                                                       | user6,s                                                               | sampleuser6                               | Z Edit                    | Enrol         |  |  |           |                                                               |                                                         |   |  |
|                                                       | user7.s                                                               | sampleuser7                               | Edit                      | Enrol         |  |  |           |                                                               |                                                         |   |  |
|                                                       | <u>user8,s</u>                                                        | sampleuser8                               | Edit                      | Enrol         |  |  |           |                                                               |                                                         | Ŧ |  |
|                                                       |                                                                       |                                           | <                         |               |  |  |           | Oreall sight to via                                           | •                                                       |   |  |
|                                                       |                                                                       |                                           |                           |               |  |  | ⇒ Retresh | Scroll right to vie                                           | w ourer services                                        |   |  |

#### 3 [Edit Security Token] をクリックします。

| Migration Four, SAMPLE COMPANY A                                    |                  |                                                                               |
|---------------------------------------------------------------------|------------------|-------------------------------------------------------------------------------|
|                                                                     |                  |                                                                               |
|                                                                     |                  |                                                                               |
|                                                                     | Edit User Info   | Security Maintenance 🔗                                                        |
| User ID :                                                           | sampleuserid     | <b>U</b>                                                                      |
| Last Valid Login :                                                  |                  | Challenge Questions Status:                                                   |
| Last Contact Info Review :                                          |                  | Inactive                                                                      |
| First Name :                                                        | Sample           | Last Challenge Questions Change:                                              |
| Middle Name :                                                       | Campio           | Manage User Phones                                                            |
| Last Name :                                                         | llear            |                                                                               |
| Email Address :                                                     | cXXXXa@amail.com | Lock User Access                                                              |
| Email Address .                                                     | SAAAAe@email.com | 2 Edit Security Token                                                         |
| Send High Risk Transactions email :                                 | Yes              |                                                                               |
|                                                                     |                  |                                                                               |
| Notify user by email about offers,<br>promotions, and new products. | No               | Permanently Delete Liser                                                      |
| promotions, and new products .                                      | NO               |                                                                               |
| User Type 🍙 :                                                       | Web User         | Note:                                                                         |
|                                                                     |                  | Once a User is permanently deleted,<br>their entitlements cannot be copied to |
|                                                                     |                  | another User.                                                                 |
|                                                                     |                  |                                                                               |
|                                                                     |                  | ⇒ Admin Cond                                                                  |

**④** [Security Token Passcode] を入力します。

| structions:         |                                                                                                    |
|---------------------|----------------------------------------------------------------------------------------------------|
|                     | Please enter your token passcode in the field below and click 'Submit'. If<br>your token is new, or reset, only enter the six-digit number on your token. |
| Required Field      |                                                                                                    |
|                     | User ID : migrationuserfour                                                                                                    |
|                     | 4 * Token Passcode :                                                                                                    |
| eed assistance? Co  | ntact customer service at:                                                                                                    |
| 844-544-0387, optic | an 2, from 8am-7pm ET                                                                                                    |

5 [Lock Token] ラジオボタンを選択します。

# 6 [Update] をクリックします。

| Security Token Settings                                                           |                                    |               |
|-----------------------------------------------------------------------------------|------------------------------------|---------------|
| User ID : sampleuser1                                                             |                                    |               |
| Token Serial Number : sampleuser1<br>Token Status :<br>Token Type :               | Use Token for Login Authentication |               |
| Token Options<br>Unassign Token (1)<br>Reset Token Password (1)<br>Lock Token (1) |                                    |               |
|                                                                                   | Cancel                             | 6<br>→ Update |

② [Security Token Settings Updated] 画面で [OK] をクリックします。

| Security Token Settings Updated                           |
|-----------------------------------------------------------|
| User ID: sampleuser1                                      |
| Token serial number: XXXXXXXXXXXXXXXXXXXXXXXXXXXXXXXXXXXX |
| Token status: Locked                                      |
| Use Token for login authentication 7                      |
| ок                                                        |

セキュリティトークンのロックを解除する

以下で説明する手順は、トークンの付与を解除する場合も、トークンパスワードのリセットを行 う場合もまったく同じです。単に正しいオプションを選択するだけです。

**1** ピープルアイコンのドロップダウンメニューから、[Administration Console] を選択します。

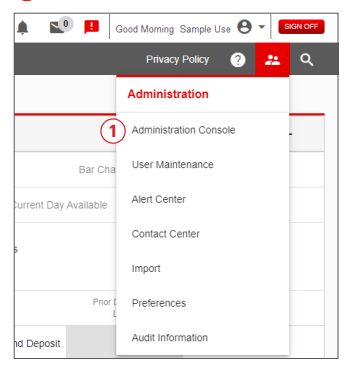

2 [User's name] をクリックします。

| Migration                   | Two, SAMPLE (                              | COMPANY A                                  |                           |               |  | For m | nore information, pleas                                   | e refer to User H                                          |
|-----------------------------|--------------------------------------------|--------------------------------------------|---------------------------|---------------|--|-------|-----------------------------------------------------------|------------------------------------------------------------|
|                             | Fattlerant                                 | _                                          |                           |               |  |       |                                                           |                                                            |
| Click on se<br>Click "Edit" | vices below to view<br>to modify that User | S<br>v all the Users.<br>r's entitlements. |                           |               |  |       |                                                           |                                                            |
| →Create                     | a New User                                 | Maintain Security                          | ~                         |               |  |       | View Change                                               | Request Status                                             |
| Manag<br>Click on a L       | e Users<br>Jser to edit their pro          | die                                        |                           |               |  |       | Change requests<br>users: One to ore<br>and one to appro- | require two<br>ate the request<br>ve it. <u>User Guide</u> |
| Active                      | Users<br>ast, FirstName                    | User ID                                    | Payments and<br>Reporting | Check Manager |  |       |                                                           |                                                            |
|                             | user1.s                                    | sampleuser1                                | Edit                      | Enroll        |  |       |                                                           |                                                            |
|                             | user2.s                                    | sampleuser2                                | Pending Enrollment        | Enroll        |  |       |                                                           |                                                            |
|                             | user3.s                                    | sampleuser3                                | Edit                      | Enroll        |  |       |                                                           |                                                            |
| 26                          | user4.s                                    | sampleuser4                                | Edit                      | Enroll        |  |       |                                                           |                                                            |
|                             | user5.s                                    | sampleuser5                                | Edit                      | Enroll        |  |       |                                                           |                                                            |
|                             | user6.s                                    | sampleuser6                                | Edit                      | Enroll        |  |       |                                                           |                                                            |
|                             | user7.s                                    | sampleuser7                                | Edit                      | Enroll        |  |       |                                                           |                                                            |
|                             | user8.s                                    | sampleuser8                                | Edit                      | Enroll        |  |       |                                                           |                                                            |
|                             |                                            |                                            | 4                         |               |  |       |                                                           |                                                            |

## ③ [Edit Security Token] をクリックします。

| Edit User Profile                                                    |                                      |                                                      |
|----------------------------------------------------------------------|--------------------------------------|------------------------------------------------------|
| User One, SAMPLE COMPANY A                                           |                                      |                                                      |
|                                                                      |                                      |                                                      |
| User ID :                                                            | Edit User Info Sample User 1         | Security Maintenance 🍘                               |
| Last Valid Login :<br>Last Contact Info Review :                     | 11/17/20XX-14:56<br>07/01/20XX-08:43 | Challenge Questions Status:<br>Active                |
| First Name :                                                         | Sample                               | Last Challenge Questions Change:<br>07/01/20XX-8:42  |
| Last Name :<br>Email Address :                                       | User 1<br>sampleuser1@email.com      | Manage User Phones                                   |
| Send High Risk Transactions email :                                  | Yes                                  | LOCK USER ACCESS                                     |
| Notify user by email about offers,<br>promotions, and new products : | No                                   | 3 Edit Security Token                                |
| User Type 🁩 :                                                        | Web Admin                            | Permanently Delete User                              |
|                                                                      |                                      | Note:                                                |
|                                                                      |                                      | their entitlements cannot be copied to another User. |
|                                                                      |                                      | ⇒ Admin Console                                      |

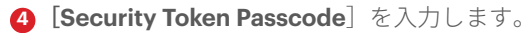

| structions:       |                                                                                                    |
|-------------------|----------------------------------------------------------------------------------------------------|
|                   | Please enter your token passcode in the field below and click 'Submit'. If<br>your token is new, or reset, only enter the six-digit number on your token. |
| Required Field    |                                                                                                    |
|                   | User ID : migrationuserfour                                                                                                    |
|                   | 4 * Token Passcode :                                                                                                    |
| eed assistance? C | onfact customer service at:                                                                                                    |

5 [Unlock Token] ラジオボタンを選択します。

| 6 [Update] | をクリックします。 |
|------------|-----------|
|------------|-----------|

| User ID : sampleuser1                                       |                                    |  |
|-------------------------------------------------------------|------------------------------------|--|
| Token Serial Number : x00000000000<br>Token Status : Locked | Use Token for Login Authentication |  |
| Token Type : Physical                                       |                                    |  |
| Token Options                                               |                                    |  |
| 🔿 Unassign Token 🍘                                          |                                    |  |
| Reset Token Password (1)                                    |                                    |  |
| ) 🔍 Unlock Token 🍘                                          |                                    |  |
|                                                             |                                    |  |

② [Security Token Settings Updated] 画面で [OK] をクリックします。

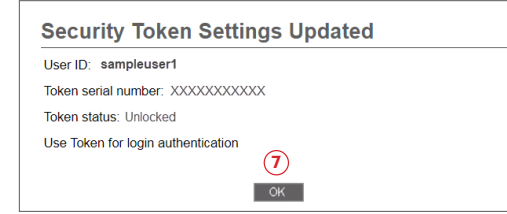